## 【Wi-Fi不要】iPadの画面をApple TVにミラーリングする方法 ※カリナイトでは初期設定済みで納品いたします。 【Apple TVの設定】 Ⅱ.「AirplayとHomeKit」を選択。 I.ホーム画面より設定を選択。 設定 ユーザとアカウント **ú**tv 5 Å ビデオとオーディオ 通知 AirPlay と HomeKit $\bigcirc$ movies Q リモコンとデバイス アクセシビリティ アプリ ネットワーク システム 今すぐスリー: **Ⅲ**.①「AirPlay」がオンになっていること、 ②アクセスを許可が「全員」になっていることを確認。 AirPlay と HomeKit 1 AirPlay (2) アクセスを許可 全員> 会議室のディスプレイ AirPlayディスプレイアンダースキ… 自動 > 部屋 部屋を選択 > 0000 を使うと、iOS デバイスやコンピュータの画面をこの Apple TV にストリーミングできます。 詳しくは、support.apple.com/ja-jp/apple-tv を参照してください。 【iPadの設定】 I.上端から指でスワイプして **Ⅱ**.①Bluetoothがオンになっていることを確認して、 コントロールセンターを開く。 ②「画面ミラーリング」をタップ。 【開封】 ソニ… 0 \* O -0 0 • 💿 🖸 🖻 i 🐮 🕇 🎯 🙆 🛍 Ⅲ. 画面ミラーリングに表示された Ⅳ. パスコードを求められるので、 文字をタップ。 Apple TVに表示されたコードを入力。

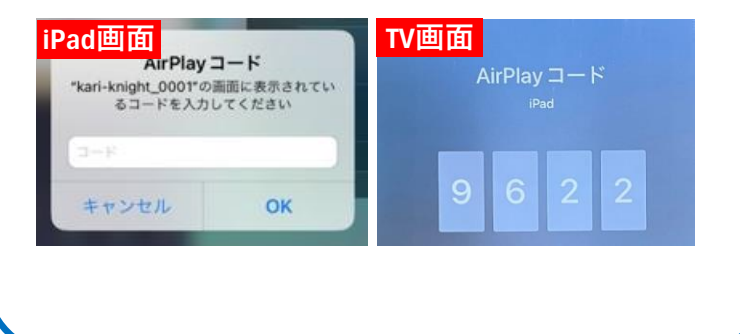

**ネッカリナイト** 2024/2/9

画面ミラーリング

kari-knight\_0001

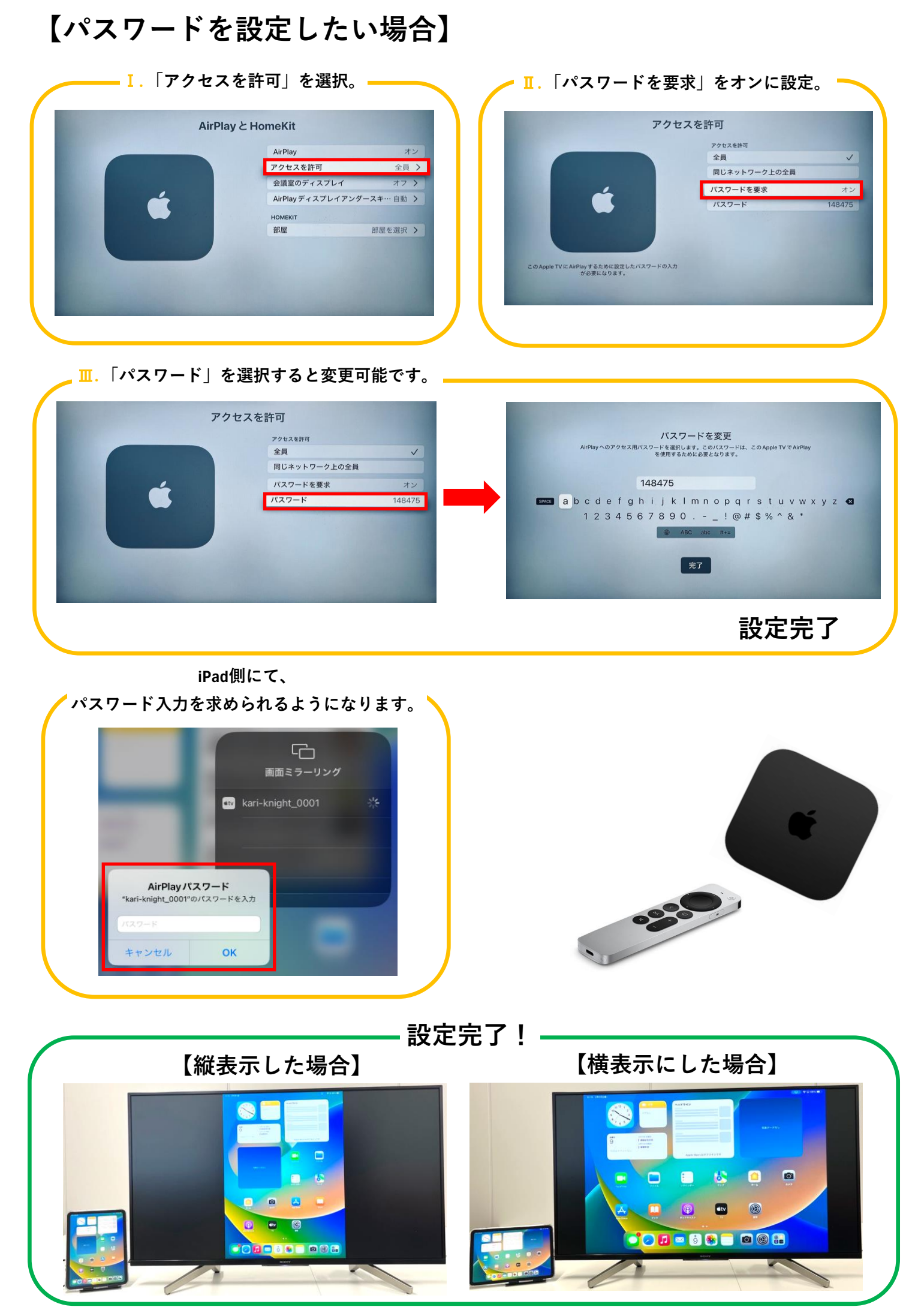